# PERANCANGAN JARINGAN WIRELESS DISTRIBUTON SYSTEM (WDS) BERBASIS MIKROTIK DI SMA NEGERI 01 GUNUNG AGUNG

SKRIPSI

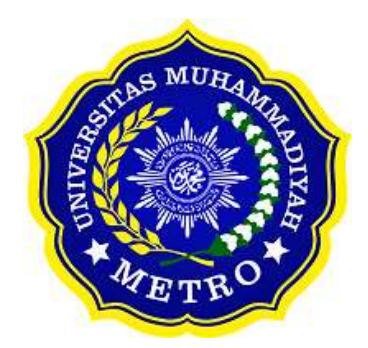

OLEH

# FREDI EKO SETIAWAN

NPM. 17430011

S1 ILMU KOMPUTER FAKULTAS ILMU KOMPUTER UNIVERSITAS MUHAMMADIYAH METRO 2021

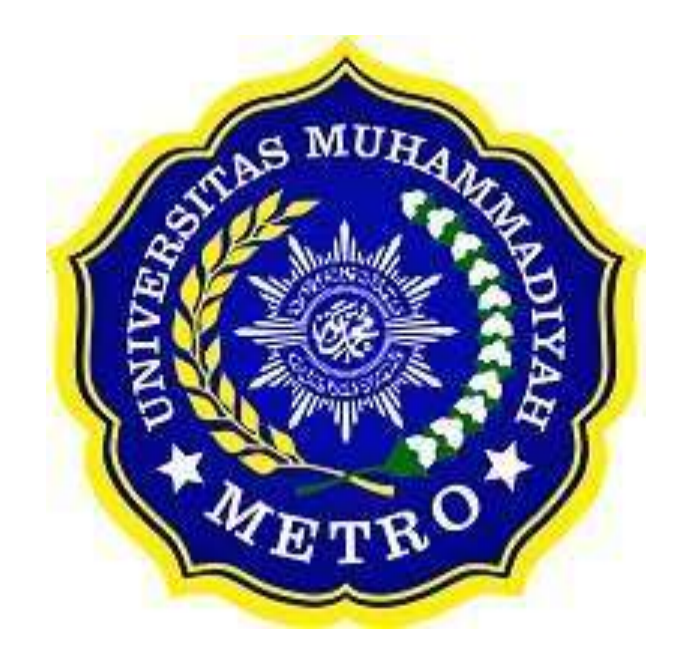

# PERANCANGAN JARINGAN WIRELESS DISTRIBUTON SYSTEM (WDS) BERBASIS MIKROTIK DI SMA NEGERI 01 GUNUNG AGUNG

Diajukan

Untuk Memenuhi Salah Satu Persyaratan Dalam Menyelesaikan Program Sarjana

> FREDI EKO SETIAWAN NPM. 17430011

PROGRAM STUDI S1 ILMU KOMPUTER FAKULTAS ILMU KOMPUTER UNIVERSITAS MUHAMMADIYAH METRO 2021

#### Abstrak

Seiring perkembangan zaman penghubung internet dari satu tempat ketempat yang lain menggunakan media gelombang atau yang disebut wireless. Penggunaan wireless pada koneksi internet menjadi lebih murah dan lebih mudah. Hospot merupakan pemanfaatan dari teknologi werles LAN. Sistem jaringan di SMA Negeri 1 Gunung Agung terbilang sudah cukup kompleks karena sudah menggunakan wifi-id untuk siswa/siswi, guru, staff TU, waka, dan kepala sekolah, namun ruang lingkup akses jaringan yang masih terbatas karena siswa/siswi, guru, staff TU, waka, dan kepala sekolah jika ingin mengakses jaringan internet mereka hanya bisa mengakses jaringan internet hanya di area kantor dan sekitarnya. penulis melakukan perumusan masalah dalam tugas akhir ini yaitu bagaimana "perancangan jaringan wirless distributon system (WDS) berbasis mikrotik disekolah SMA NEGRI 01 GUNUNG AGUNG". Adapun tujuan dari penelitian ini adalah bagaimana perancangan jaringan wirless distributon system (WDS) berbasis mikrotik disekolah SMA NEGRI 01 GUNUNG AGUNG". Penelitian ini menggunakan metode penelitian dan pengembangan atau R&D (Research and Development)

Setelah melakukan kegiatan penelitian di SMA Negeri 1 Gunung Agung, maka penulis dapat menyimpulkan bahwa kondisi sistem jaringan yang saat ini berjalan sudah cukup baik. Penelitian ini diharapkan dapat digunakan sebagai bahan referensi bagi mahasiswa lain yang akan menyusun penelitian yang berkaitan dengan jaringan komputer.

*Kata Kunci:* R&D (Research and Development), SMA Negeri 1 Gunung Agung, wirless distributon system (WDS).

#### ABSTRACT

Along with the development of the internet linking era from one place to another using wave media or so-called wireless. Wireless use on internet connections is becoming cheaper and easier. Hospot is the utilization of WERLES LAN technology. The network system at Sma Negeri 1 Gunung Agung is quite complex because it already uses wifi-id for students / students, teachers, TU staff, waka, and principals, but the scope of network access is still limited because students / students, teachers, TU staff, waka, and principals if they want to access the internet network they can only access the internet network only in the office area and surrounding areas. The author formulated the problem in this final task, namely how "the design of a microtic-based wirless distributon system (WDS) network at the school SMA NEGRI 01 GUNUNG AGUNG". The purpose of this study is how the design of a microtic-based wirless distributon system (WDS) network at SMA NEGRI 01 GUNUNG AGUNG school". This research uses research and development methods or R&D (Research and Development) After conducting research activities at Sma Negeri 1 Gunung Agung, the author can conclude that the condition of the network system that is currently running is quite good. This research is expected to be used as a reference material for other students who will compile research related to computer networks.

**Keywords:** R&D (Research and Development), Sma Negeri 1 Gunung Agung, wirless distributon system (WDS)

#### RINGKASAN

Fredi eko setiawan. 2021. Perancangan jaringan wireless distributon system (WDS) berbasis mikrotik disekolah SMA Negeri 1 Gunung Agung Pada SMA Negeri 1 Gunung Agung. Skripsi. Program Studi Ilmu Komputer, Fakultas Ilmu Komputer. Universitas Muhammadiyah Metro. Pembimbing (1) Arif Hidayat, S.T., M.Kom. (2) Guna Yanti Kemala Sari Siregar, S.Kom., M.T.I

Sistem jaringan di SMA Negeri 1 Gunung Agung terbilang sudah cukup kompleks karena sudah menggunakan wifi-id untuk siswa/siswi, guru, staff TU, waka, dan kepala sekolah, namun ruang lingkup akses jaringan yang masih terbatas karena siswa/siswi, guru, staff TU, waka, dan kepala sekolah jika ingin mengakses jaringan internet mereka hanya bisa mengakses jaringan internet hanya di area kantor dan sekitarnya. Oleh karena itu diperlukan pengembangan sistem jaringan di SMA Negeri 1 Gunung Agung yang bertujuan untuk mempermudah siswa/siswi, guru, staff TU, waka untuk mengakses jaringan internet dilingkungan SMA Negeri 1 Gunung Agung.

Jenis penelitian ini menggunakan metode pengembangan atau Research and Devolopment (R&D). salah satu proses atau langkah-langkah yang digunakan untuk mengembangkan suatu produk baru atau untuk menyempurnakan produk yang telah ada. Teknik pengumpulan data berupa interview, dokumentasi, dan observasi. Sedangkan topologi yang digunakan menggunakan Topologi Star. Sistem konfigurasi jaringan menggunakan MikroTik OS V 5.20 yang digunakan SMA Negeri 1 Gunung Agung, tahapan yang harus dilalui untuk merancang security jaringan wireless dan management bandwidth adalah melakukan konfigurasi MikroTik OS dengan bantuan WinBox dan Access Point.

Setelah melakukan penelitian di SMA Negeri 1 Gunung Agung, Oleh karena itu, penulis melakukan penelitian ini guna untuk mengembangkan sistem jaringan yang ada pada SMA Negeri 1 Gunung Agung, berdasarkan perancangan sistem jaringan yang dibangun pada SMA Negeri 1 Gunung Agung.

#### PERSETUJUAN

Skripsi oleh FREDI EKO SETIAWANini,

Telah diperbaiki dan disetujui untuk diuji

Metro, 06 Oktober2021

Pembimbing I

Arif Hidayat, S.T., M.Kom. NIDN. 0229048901

Pembimbing II

Guna Yanti Kemala Sari Siregar, S.Kom., M.T.I NIDN. 0222098401

Ketua Program Studi

Dedi Irawan, S.Kom., M.T.I NIDN. 0202128103

#### PENGESAHAN

Skripsi oleh FREDI EKO SETIAWANini,

Telah dipertahankan di depan Tim Penguji

Metro, 06 Oktober2021

Tim Penguji Penguji I

Arif Hidayat, S.T., M.Kom.

Guna Yanti Kemala Sari Siregar, S.Kom., M.T.I

Penguji Utama

Dedi Irawan, S.Kom., M.T.I

Mengetahui

Fakultas Ilmu Komputer

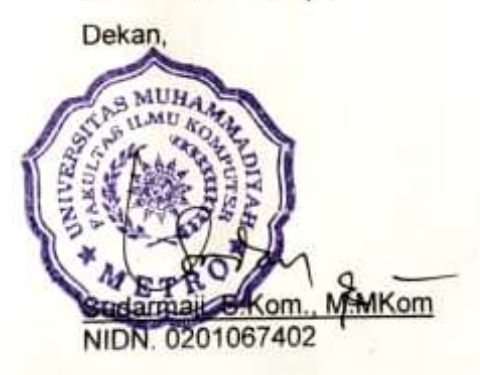

viii

### ΜΟΤΤΟ

Jika kau ingin mengatur orang lain, Atur dirimu sendiri dulu. (Abu Bakar)

Jika kau suka sesuatu, ubahlah! Jika tak bisa, maka ubahlah cara pandanganmu tentangnya. (Maya Angelow)

Jadilah orang yang berguna dihari esok.

(Fredi Eko Setiawan)

#### KATA PENGANTAR

بسه ألله الرَّخْمَنِ الرَّحَةِ

Puji syukur atas kehadiran Allah SWT, yang telah melimpahkan rahmat dan hidayah-Nya sehingga penulis dapat menyelesaikan skripsi yang berjudul "*Perancangan jaringan wireless distributon system (WDS) berbasis mikrotik*". Salawat serta Salam disampaikan kepada junjungan kita Nabi Muhammad SAW, semoga mendapatkan syafaat-Nya di hari akhirnanti.

Penyelesaian skripsi ini tidak terlepas dari bantuan, dukungan, dan kerja sama dari berbagai pihak. Oleh karena itu, penulis menyampaikan terima kasih kepada:

- 1. Bapak Drs. H. Jazim Ahmad, M. Pd. Rektor Universitas Muhammadiyah Metro.
- 2. Bapak Dedi Irawan, S.Kom., M.T.I selaku Kaprodi S1 Fakultas Ilmu Komputer.
- 3. Bapak Sudarmaji S.Kom., M.MKom. selaku Dekan Fakultas Ilmu Komputer.
- 4. Bapak Arif Hidayat, S.T., M,Kom. Pembimbing I yang telah memberikan arahan dan bimbingan selama menyusun skripsiini.
- Ibuk Guna Yanti Kemalasari, S.Kom., M.T.I Siregar. Pembimbing II yang telah memberikan arahan dan bimbingan selama menyusun skripsiini.
- 6. Bapak dan Ibu dosen Fakultas Ilmu Komputer, yang telah memberikan bimbingan dan ilmu kepada penulis menempuh pendidikan.
- Kedua orangtua dan keluarga yang tak henti-hentinya memberikan dukungan serta doa.
- Rekan-rekan Fakultas Ilmu Komputer angkatan 2017 dan semua pihak yang tidak dapat disebutkan namanya satu persatu yang telah membantu dalam penulisan skripsi ini.

Penulis menyadari bahwa skripsi ini masih jauh dari kesempurnaan. Oleh karena itu, penulis sangat mengharapkan kritikan dan saran yang sifatnya membangun dari berbagai pihak.

Semoga Allah SWT berkenan meridhoi segala apa yang telah kita lakukan dan semoga skripsi ini dapat bermanfaat. Amin

Penulis,02 Oktober 2021

Fredi Eko Setiawan NPM 17430011

#### PERNYATAAN TIDAK PLAGIAT

Yang bertandatangan di bawah ini

| Nama          | : Fredi Eko Setiawan |
|---------------|----------------------|
| NPM           | : 17430011           |
| Jurusan       | : Ilmu Komputer      |
| Program Studi | : Ilmu Komputer      |

Menyatakan bahwa skripsi dengan judul "Perancangan jaringan wireless distributon system (WDS) berbasis mikrotik" adalah karya saya dan bukan hasil plagiat.

Apabila di kemudian hari terdapat unsur plagiat dalam tesis tersebut, maka saya bersedia menerima sanksi berupa pencabutan gelar akademik Sarjana dan akan mempertanggungjawabkannya secara hukum.

Demikian surat pernyataan ini dibuat dengan sesungguhnya.

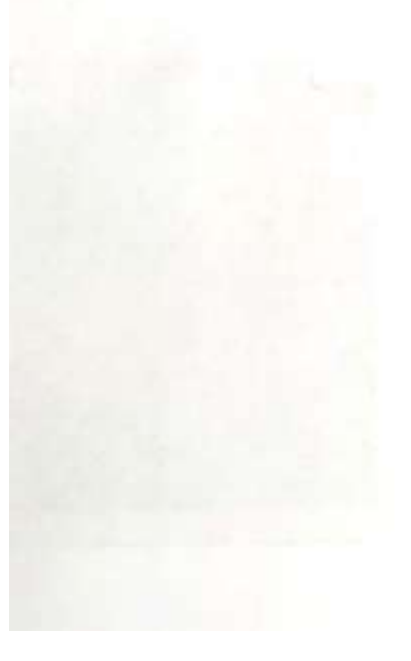

Metro, 02 Oktober 2021 Yang membuat pernyataan,

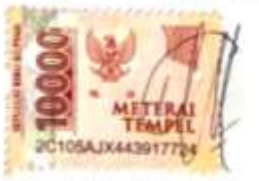

Fredi Eko Setiawan NPM 17430011

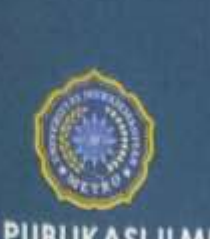

UNIT PUBLIKASI ILMIAH UNIVERSITAS MUHAMMADIYAH METRO

# × × × ×

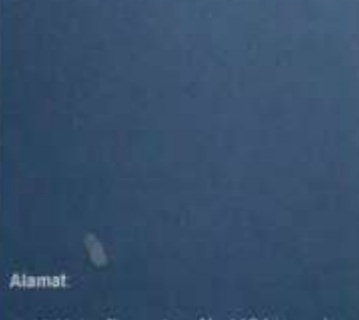

JI. Ki Hajar Dewantara No. 116 Iringmulyo, Kec. Metro Timur Kota Metro, Lampung, Indonesia

Website: www.upi.ummetro.ac.id E-mail: upi@ummetro.ac.id

# SURAT KETERANGAN UJI KESAMAAN (SIMILARITY CHECK)

Nomor: 2593/II.3.AU/F/UPI-UK/2021

Unit Publikasi Ilmiah Universitas Muhammadiyah Metro dengan ini menerangkan bahwa:

| NAMA          | 1 | FREDI EKO SETIAWAI |
|---------------|---|--------------------|
| NPM           | 1 | 17430011           |
| JENIS DOKUMEN | 1 | SKRIPSI            |

#### JUDUL:

#### PERANCANGAN JARINGAN WIRELESS DISTRIBUTON SISTEM (WDS)) BERBASIS MIKROTIK

Telah dilakukan validasi berupa Uji Kesamaan (Similarity Check) dengan menggunaka n aplikasi Turnitin. Dokumen yang telah diperiksa dinyatakan telah memenuhi syarat bebas uji kesamaan (similarity check) dengan persentase kesamaan ≤ 20%. Hasil perneriksaan uji kesamaan terlampir.

Demikian kami sampaikan untuk digunakan sebagaimana mestinya.

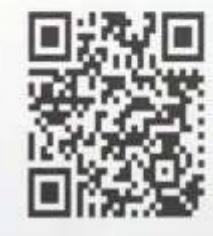

Metro, 22 September 2021 Kepala Unit,

Swaditya Rizki, S.Si., M.Sc. NIDN. 0224018703

#### **DAFTAR ISI**

| HALAM    | IAN SAMPUL                              | Ι  |
|----------|-----------------------------------------|----|
| DAFTA    | R ISI                                   | II |
| DAFTA    | R GAMBAR                                | IV |
| DAFTA    | R TABEL                                 | IX |
| BAB I P  | ENDAHULUAN                              | 1  |
| A.       | Latar Belakang                          | 1  |
| В.       | Rumusan Masalah                         | 2  |
| C.       | Pembarasan Masalah                      | 3  |
| D.       | Tujuan Penelitian                       | 3  |
| E.       | Kegunaan Penelitian                     | 3  |
| F.       | Metodelogi Penelitian                   | 3  |
| BAB II k | AJIAN LITERATUR                         | 6  |
| A.       | Pengertian Perancangan Dan Implementasi | 6  |
| В.       | Topologi Jaringan                       | 7  |
| C.       | Hotspot                                 | 13 |
| D.       | Mikrotik                                | 16 |
| BAB III  | GAMBARAN UMUM ORGANISASI                | 19 |
| A.       | Sejarah Singkat                         | 19 |
| В.       | Lokasi                                  | 19 |
| C.       | Struktur Organisasi                     | 20 |
| D.       | Manajemen Organisasi                    | 22 |
| E.       | Sistem Informasi Yang Berjalan          | 25 |
| BAB IV   | HASIL PEMBAHASAN                        | 30 |
| A.       | Analisis                                | 30 |
| В.       | Analsis Masalah                         | 30 |
| C.       | Analisis Kebutuhan User                 | 31 |
| D.       | Kebutuhan dan Alat                      | 31 |

| Ε.      | Alu  | r Perancangan Sistem Jaringan               | 32 |
|---------|------|---------------------------------------------|----|
| F.      | Des  | sign/Perancangan                            | 33 |
| G.      | Dev  | velop/Pengembangan                          | 38 |
|         | 1.   | Instalasi Virtual Box                       | 38 |
|         | 2.   | Instalasi Windows XP                        | 42 |
|         | 3.   | Instalasi Mikrotik OS                       | 45 |
|         | 4.   | Konfigurasi Port Mikrotik OS dan Windows XP | 51 |
|         | 5.   | Konfigurasi Mikrotik OS                     | 53 |
|         | 6.   | Konfigurasi Access Point 1                  | 67 |
|         | 7.   | Konfigurasi Access Point 2                  | 70 |
|         | 8.   | Tahap Dissminate                            | 71 |
| BAB V F | PENI | JTUP                                        | 73 |
| A.      | Kes  | simpulan                                    | 73 |
| В.      | Sar  | an                                          | 74 |
| DAFTAF  | R PU | STAKA                                       | 75 |

#### DAFTAR GAMBAR

| Gambar 1. Topologi Star                                           | 8  |
|-------------------------------------------------------------------|----|
| Gambar 2. Topologi Bus                                            | 9  |
| Gambar 3. Topologi Ring                                           | 10 |
| Gambar 4. Topologi Tree                                           | 11 |
| Gambar 5. Topologi Hybrid                                         | 12 |
| Gambar 6. Sekolah SMA Negeri 01 Gunung                            | 19 |
| Gambar 7. Jarak tempuh Fakultas Ilmu Komputer UM Metro ke sekolah |    |
| SMA Negeri 1 Gunung Agung                                         | 20 |
| Gambar 8. Struktur Organisasi                                     | 21 |
| Gambar 9. Fowchart sistem jaringan SMA Negeri 1 Gunung Agung      | 26 |
| Gambar 10. Toplogi Jaringan STAR Lab                              | 27 |
| Gambar 11. Ruang laburatorium komputer                            | 28 |
| Gambar 12. Setelah wawancara dengan narasumber                    | 28 |
| Gambar 13. Test Ping SMA Negeri 01 Gunung Agung                   | 29 |
| Gambar 14. Kerangka perancangan                                   | 33 |
| Gambar 15. Topologi jaringan yang akan dibangun                   | 34 |
| Gambar 16. Penerapan topologi jaringan                            | 35 |
| Gambar 17. Alat dan bahan pembuatan kabel LAN                     | 36 |
| Gambar 18. Pengupasan dari kabel UTP                              | 36 |
| Gambar 19. Susunan kabel straight                                 | 37 |
| Gambar 20. Penjepitan kabel UTP                                   | 37 |
| Gambar 21. Testing kabel LAN                                      | 38 |
| Gambar 22. Virtual Box v5.2.18                                    | 38 |
| Gambar 23. Tampilan awal instalasi Virtual Box                    | 39 |

| Gambar 24. Location instalasi Virtual Box                | . 39 |
|----------------------------------------------------------|------|
| Gambar 25. Custom Setup Virtual Box                      | . 40 |
| Gambar 26. Notice instalasi Virtual Box                  | . 40 |
| Gambar 27. Loading menginstal Virtual Box                | . 41 |
| Gambar 28. Menginstal Virtual Box berhasil               | . 41 |
| Gambar 29. Tampilan aplikasi Virtual Box                 | . 42 |
| Gambar 30. Proses import file master windows XP          | . 42 |
| Gambar 31. Memilih lokasi file master windows XP         | . 43 |
| Gambar 32. Memilih file master windows XP                | . 43 |
| Gambar 33. Impor file windows XP                         | . 44 |
| Gambar 34. Instalasi windows XP berhasil                 | . 44 |
| Gambar 35. Membuat virtual machine baru                  | . 45 |
| Gambar 36. Nama dan sistem operasi                       | . 45 |
| Gambar 37. Menentukan ukuran memori RAM mesin virtual    | . 46 |
| Gambar 38. Menambahkan virtual <i>hard disk</i>          | . 46 |
| Gambar 39. Menentukan tipe berkas hard disk              | . 47 |
| Gambar 40. Lokasi dan ukuran berkas machine              | . 47 |
| Gambar 41. Instalasi Mikrotik OS                         | . 48 |
| Gambar 42. Pop up untuk memilih lokasi file              | . 48 |
| Gambar 43. Memasukan master Mikrotik OS                  | . 49 |
| Gambar 44. Milih paket Mikrotik OS                       | . 49 |
| Gambar 45. Proses instalasi Mikrotik                     | . 50 |
| Gambar 46. Login user name dan password pada Mikrotik OS | . 50 |
| Gambar 47. Tampilan welcome screen Mikrotik OS           | . 51 |
| Gambar 48. Adapter 1 sebagai ISP                         | . 51 |
| Gambar 49. Adapter 2 sebagai jaringan LAN                | . 52 |

| Gambar 50. Adapter 3 <i>output</i> untuk access point | 52 |
|-------------------------------------------------------|----|
| Gambar 51. Adapter 1 penghubung XP kemikrotik         | 53 |
| Gambar 52. Aplikasi winbox                            | 53 |
| Gambar 53. Masuk kemikrotik                           | 54 |
| Gambar 54. Lisensi mikrotik OS                        | 54 |
| Gambar 55. Import lisensi mikrotik OS                 | 55 |
| Gambar 56. Lisensi level 6                            | 55 |
| Gambar 57. Reboot mikrotik                            | 56 |
| Gambar 58. Masuk ke DHCP <i>client</i>                | 56 |
| Gambar 59. Meminta IP secara dynamic                  | 57 |
| Gambar 60. Ping Google                                | 57 |
| Gambar 61. Menu address pada winbox                   | 58 |
| Gambar 62. Addres list                                | 58 |
| Gambar 63. Memberikan IP setiap interfeces            | 59 |
| Gambar 64. menu DNS pada winbox                       | 59 |
| Gambar 65. Menambahkan DNS google                     | 59 |
| Gambar 66. Menu <i>firewall</i> pada winbox           | 60 |
| Gambar 67. Add NAT pada menu <i>firewall</i>          | 60 |
| Gambar 68. Setting general NAT                        | 60 |
| Gambar 69. Setting action NAT                         | 61 |
| Gambar 70. Menu DHCP server                           | 61 |
| Gambar 71. Setting DHCP setup                         | 61 |
| Gambar 72. DHCP server interface                      | 62 |
| Gambar 73. DHCP address space                         | 62 |
| Gambar 74. IP network                                 | 62 |
| Gambar 75. Address to give out                        | 63 |

| Gambar 76. DNS server                            | . 63 |
|--------------------------------------------------|------|
| Gambar 77. Lease time                            | . 63 |
| Gambar 78. Menu hotspot pada winbox              | . 64 |
| Gambar 79. Tampilan hotspot Interface            | . 64 |
| Gambar 80. Local address of Network              | . 64 |
| Gambar 81. Addres Pol of Network                 | . 65 |
| Gambar 82. Select Certificate                    | . 65 |
| Gambar 83. DNS name                              | . 65 |
| Gambar 84. Nane Local HotSpot User               | . 66 |
| Gambar 85. Setup completed successfully          | . 66 |
| Gambar 86. Seting user options                   | . 66 |
| Gambar 87. Seting User                           | . 67 |
| Gambar 88. Seting User Profil                    | . 67 |
| Gambar 89. Masuk menu setup access point         | .68  |
| Gambar 90. Setting pada menu wireless            | . 68 |
| Gambar 91. Setting DHCP access point             | . 69 |
| Gambar 92. Setting wireless security acees point | . 69 |
| Gambar 93. Masuk menu setup access point         | . 70 |
| Gambar 94. Masuk menu Operation Mode             | . 70 |
| Gambar 95. Operation Mode                        | . 71 |
| Gambar 96. Menu Secanet Client                   | . 71 |
| Gambar 97. Page login hotspot                    | . 72 |
| Gambar 98. Status <i>login</i> hotspot           | . 72 |
| Gambar 99. Bandwidth                             | . 72 |

#### DAFTAR TABEL

Tabel 1. Lisensi Level Mikrotik